# 1. MEDIFORMS

#### Introduction

There is a new way of entering information to the patient record if you wish to use it. It involves the use of « forms » for data entry. There are several benefits of using this method of entering data.

- a) Some users find it easier to enter information to a form.
- b) Forms can encourage users to enter information for a particular condition in a consistent manner.
- c) The user can be reminded of normal values and particular investigations that perhaps should be carried out for a particular condition
- d) Forms can be distributed to all users easily.
- e) Users can create their own forms.

#### **Opening a Mediform**

- 1. Open the patient file
- 2. Use the "Red cross" button over the medical side of the patient file to open a mediform (Shift\_F11)

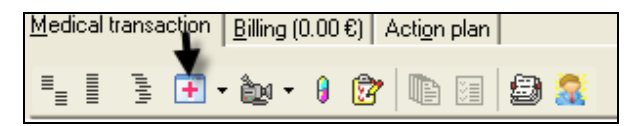

• The window below is now visible.

|                                                                                                    | Eind                                                                                                    |                                                                                                    |  |
|----------------------------------------------------------------------------------------------------|----------------------------------------------------------------------------------------------------|----------------------------------------------------------------------------------------------------|--|
|                                                                                                    | MediForms                                                                                                    | Details                                                                                              |  |
| ALL forms is<br>the complete<br>ist of forms<br>stored in the<br>source folder<br>My forms is<br>the personal<br>list of forms<br>for this user | Anticoagulation Manager<br>Blood Pressure [CVS Exam]<br>Calculator<br>Diabetes Review Exam<br>eGFR_2<br>Maternity Care MC 30<br>Mini Mental State Examination<br>Smoking assessmet<br>Way /Hip Ratio<br>Weight<br>My Forms All Forms | Author: Dr Michael Cleary<br>Version: 1<br>Date: 10/03/2008 12:34<br>Filename: Anticoaculation Manad |  |
|                                                                                                    |                                                                                                    | An aid to adjusting anticoagulation<br>medication                                                    |  |

You can also open up a list of recently executed forms by clicking on the down arrow on the right hand side of the icon

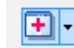

### Mediforms

#### Selection of a form from the « all forms » tab

As you may not wish to have all the mediforms immediately visible to you, you can choose from the « all forms » list and tick the forms you would like to have in your personal list.

Once you have done this, the ticked list will appear in the « my forms » tab and be available to you for selection in the future.

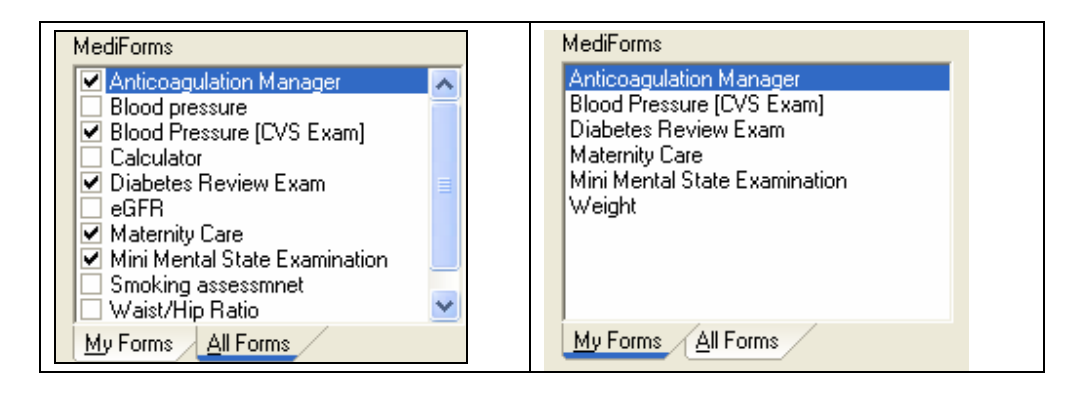

## **Execute an existing Mediform**

Select the form you want and then either double click on this form or click OK to execute the form

| 🔆 Anticoagulation Manager                                                                               |                                                                                                    | 🛣 Anticoagulation Manager                                                                                                    |                                                                                                    |
|----------------------------------------------------------------------------------------------------|----------------------------------------------------------------------------------------------------|----------------------------------------------------------------------------------------------------|----------------------------------------------------------------------------------------------------|
|                                                                                                    | ● ● ● ※                                                                                                    |                                                                                                    | ● ● ● ※                                                                                                    |
| INR target 3.0                                                                                          | Previous INR Values<br>1.6 (05/03/2008)<br>1.1 (26/02/2008)                                                                                               | INR target 3.0                                                                                                    | Previous INR Values 1.6 (05/03/2008) 1.1 (26/02/2008)                                                                                                    |
| INR Tolerance +/- Treatment Duration                                                                    |                                                                                                    | INR Tolerance +/- Treatment Duration                                                                                                    |                                                                                                    |
| Current Dose         8         8 (05/03/2008)           INR         1.6 (05/03/2008)           New Dose | Select Diagnosis<br>✓<br>Suggested Recall                                                                                                    | Current Dose         8         8 (05/03/2008)           INR         2.1         1.6 (05/03/2008)           New Dose         9.50                        | Select Diagnosis<br><b>Suggested Recall</b><br>Recall 7 - 14 days                                                                                        |
| Dose change Advice to Patient                                                                           | Based on Hillingdon algorithm<br>and British Heamatology<br>Soc. Guidlines for recall.<br>The User is responsible for<br>patient management<br>decisions. | Dose change 1.5<br>Advice to Patient<br>Itake 9 and 10mg alternate days and come back in 1 week                                                         | Based on Hilingdon algorithm<br>and British Heamatology<br>Soc. Guidlines for recall.<br>The User is responsible for<br>patient management<br>decisions. |
| Info Patient<br>Advice Sheet                                                                            | <u> </u>                                                                                                    | Info Patient<br>Advice Sheet                                                                                                    | <u>D</u> K <u>C</u> ancel                                                                                                    |
|                                                                                                    |                                                                                                    | With this particular form, you ca<br>and Health one will automatic<br>dosage regiome based on stand<br>can also, as with any form<br>information sheet. | n input today"s INR<br>ally suggest a new<br>dard guidelines. You<br>n, print a patient                                                                  |

### **Mediforms**

#### Save a form to the patient file

To save the contents of the form click OK on the form itself.

One or several items will be saved to the transaction depending on the properties of the form

| 😔 current       | 8                                                      |
|-----------------|--------------------------------------------------------|
| 😔 dose regimen  | 9.50                                                   |
| 😁 advice given: | take 9 and 10mg alternate days and come back in 1 week |

The form may be designed such that one or several or all items in the form are saved to the patient file as Health one items.

Alternatively, the form may be saved as an « archived image » in the file.

In both cases the form may be re-edited simply by double clicking on the « archived form » line or alternatively by double clicking on one of the items in the transaction.

The behaviour whereby double clicking on an item activates the form, is dependent on the properties of the form itself. It may be designed such that the form is re displayed if one of the items is opened up again. Alternatively it may be that once the form is closed, the items in the transaction behave in the normal Health one way.

| → smoking habits:           | 8             | - <u>-</u>                                                          |
|-----------------------------|---------------|---------------------------------------------------------------------|
|                             | Steoking.frm  | Smoking assessmnet                                                  |
| "archived image<br>the form | " of th qu ca | e result of the<br>estionairre (in this<br>se) is entered to an ite |

## Importing /Exporting a Mediform

Users can share forms by sending them by Email, for example. When you receive a form you can import it to your own set of forms as follows :

- a) Click on the mediform icon on the right hand side of the patient record
- b) On the right hand side of the mediform display window, there is a red Health one icon with a down arrow next to it

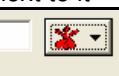

c) Click on the down arrow and choose the menu option « import »

| <b>*</b>                |          |
|-------------------------|----------|
| 🛺 Create a new MediForm | Ctrl+Ins |
| 💋 Edit MediForm         |          |
| 🔀 Remove from my forms  | Ctrl+Del |
| import                  |          |
| Export                  |          |

- d) You have to browse to where the form to be imported is located ! Once you find it, then click OK and the mediform will be imported.
- e) Exporting is done in the same way as above but choose « export » instead of « import » !

### Mediforms

#### **Printing a Mediform**

All Mediforms can be printed using the CTRL\_P key combination while the form is visible.

However, the format of the printed form will depend on the settings for printing that were set up during the design of the form.

- a) The default print setting is for the form to be printed as a « print screen » dump. This means the form will be printed as an image using windows defaults.
- b) The form can call any of the user defined Health one « template documents »
- c) The form can be printed as a « fast report » type of document. These are the same printing formats that are used with the prescription module. These reports are very powerful and can produce very complex print outs.

In all the above cases the defined print format, or the default of « print screen » will be produced by hitting the « CTRL\_P » key combination.

However many forms will have a « print » button built into the form itself. In this case you can simply click on the print button and the form will be printed as per the rules above.

Below is a screen shot of part of a typical print out from a completed form. In this case the form is a maternity claim form for ante-natal services provided

| MATE                                                                                                    | RNITY C                                                                                                    | LAIM FORM                                                                                                    |                                                                                                    |                                                                                                    |  |  |
|----------------------------------------------------------------------------------------------------|----------------------------------------------------------------------------------------------------|----------------------------------------------------------------------------------------------------|----------------------------------------------------------------------------------------------------|----------------------------------------------------------------------------------------------------|--|--|
|                                                                                                    | Dr. Ro<br>1 CO                                                                                                    | ory O'Driscoll<br>offey's Row<br>Kenmare                                                                                                    |                                                                                                    |                                                                                                    |  |  |
| trator HSE South                                                                                                    |                                                                                                    |                                                                                                    | 12/03/2                                                                                                    | 008                                                                                                    |  |  |
| Services Afforded                                                                                                    | by me To:                                                                                                    |                                                                                                    |                                                                                                    |                                                                                                    |  |  |
| e. Mill Brook. Cas                                                                                                    | tlecove.KILL                                                                                                    | ARNEY. DOB:2                                                                                                    | 21/09/1988                                                                                                    |                                                                                                    |  |  |
| ant: John Michael                                                                                                    |                                                                                                    | <u>Who was b</u>                                                                                                    | orn on the : 21/02/2008                                                                                                    |                                                                                                    |  |  |
| Mother's Details                                                                                                    |                                                                                                    |                                                                                                    |                                                                                                    |                                                                                                    |  |  |
| CUMH                                                                                                    | MCA No:                                                                                                    | 68049                                                                                                    | Blood Group:                                                                                                    | O pos                                                                                                    |  |  |
| 23/05/2007                                                                                                    | EDD:                                                                                                    | 27/02/2008                                                                                                    | Rubella                                                                                                    | non-immune                                                                                                    |  |  |
| 1                                                                                                    | PARA:                                                                                                    | 0                                                                                                    | haemoglobin:                                                                                                    | 12.3                                                                                                    |  |  |
| <u>List</u>                                                                                                    | of Maternity R                                                                                                    | elated Visits                                                                                                    |                                                                                                    |                                                                                                    |  |  |
| Antenatal 1st visit<br>antenatal care - routir<br>antenatal care - routir<br>antenatal care - routir<br>antenatal care - BP<br>antenatal care - routir<br>antenatal care - routir<br>antenatal care - BP | ie<br>ie<br>ie<br>ie                                                                                                    |                                                                                                    |                                                                                                    |                                                                                                    |  |  |
|                                                                                                    | MATE  rator HSE South Services Afforded e, Mill Brook, Cast ant: John Michael  CUMH 23/05/2007 1  Antenatal 1st visit antenatal care - routir antenatal care - routir antenatal care - routir antenatal care - BP | MATERNITY C<br>Dr. Rd<br>1 CO<br><u>arator HSE South</u><br>Services Afforded by me To:<br>e, Mill Brook, Castlecove,KILL<br>ant: John Michael<br>CUMH MCA No:<br>23/05/2007 EDD:<br>1 PARA:<br>1 PARA:<br>1 List of Maternity R<br>Antenatal 1st visit<br>antenatal care - routine<br>antenatal care - routine | MATERNITY CLAIM FORM  Dr. Rory O'Driscoll  1 COffey's Row  Kenmare  Tator HSE South  Services Afforded by me To:  e, Mill Brook, Castlecove,KILLARNEY. DOB: ant: John Michael Who was b  Mother's Details  CUMH MCA No: 68049  23/05/2007 EDD: 27/02/2008  1 PARA: 0  List of Maternity Related Visits  Antenatal 1st visit antenatal care - routine antenatal care - routine antenatal care - RP | MATERNITY CLAIM FORM<br>Dr. Rory O'Driscoll<br>1 COffey's Row<br>Kenmare<br>Trator HSE South 12/03/2<br>Services Afforded by me To:<br>e, Mill Brook, Castlecove,KILLARNEY. DOB:21/09/1988<br>ant: John Michael Who was born on the : 21/02/2008<br>Mother's Details<br>CUMH MCA No: 68049 Blood Group:<br>23/05/2007 EDD: 27/02/2008 Rubella<br>1 PARA: 0 haemoglobin:<br>1 PARA: 0 haemoglobin:<br>1 PARA: 0 haemoglobin:<br>1 PARA: 0 haemoglobin:<br>1 Antenatal 1st visit<br>antenatal care - routine<br>antenatal care - routine<br>antenatal care - routine<br>antenatal care - routine<br>antenatal care - routine<br>antenatal care - routine<br>antenatal care - routine<br>antenatal care - routine<br>antenatal care - routine<br>antenatal care - routine<br>antenatal care - routine<br>antenatal care - routine<br>antenatal care - routine<br>antenatal care - routine |  |  |